## Estrategias de picking en distintos sectores

Barcelona, 23 de obril 2015

Vanderlande – Presentación corporativa

DRIVEN TO MOVE YO

## Agenda

- > Vanderlande
- > Envases primarios
- > Envases secundarios
- > Conclusiones

## Presencia global

- Clientes en 105 países
- > Oficinas en 17 países
- Más de 3.000 empleados

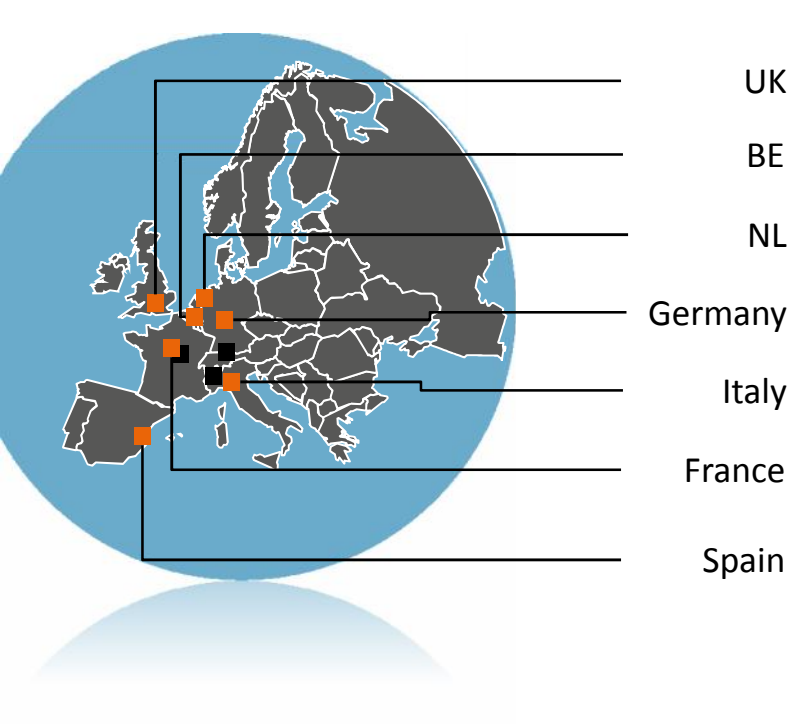

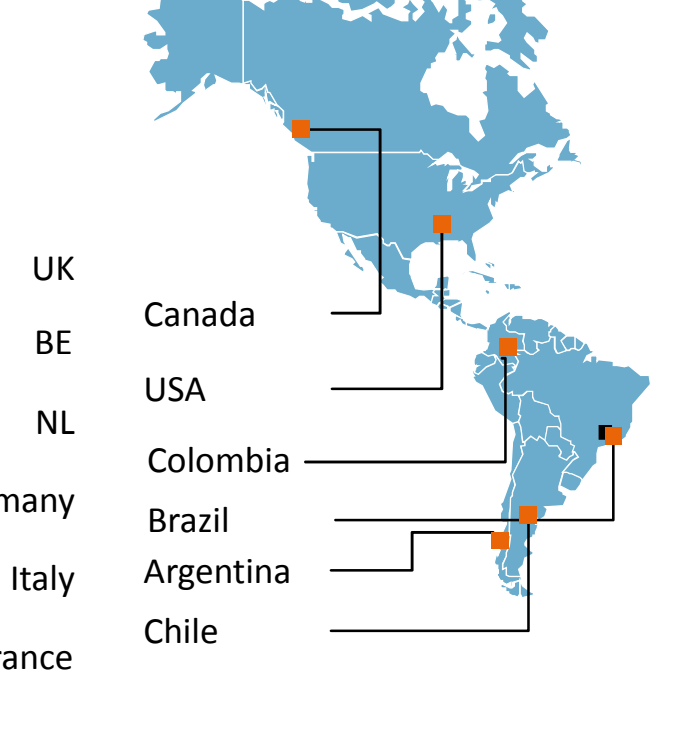

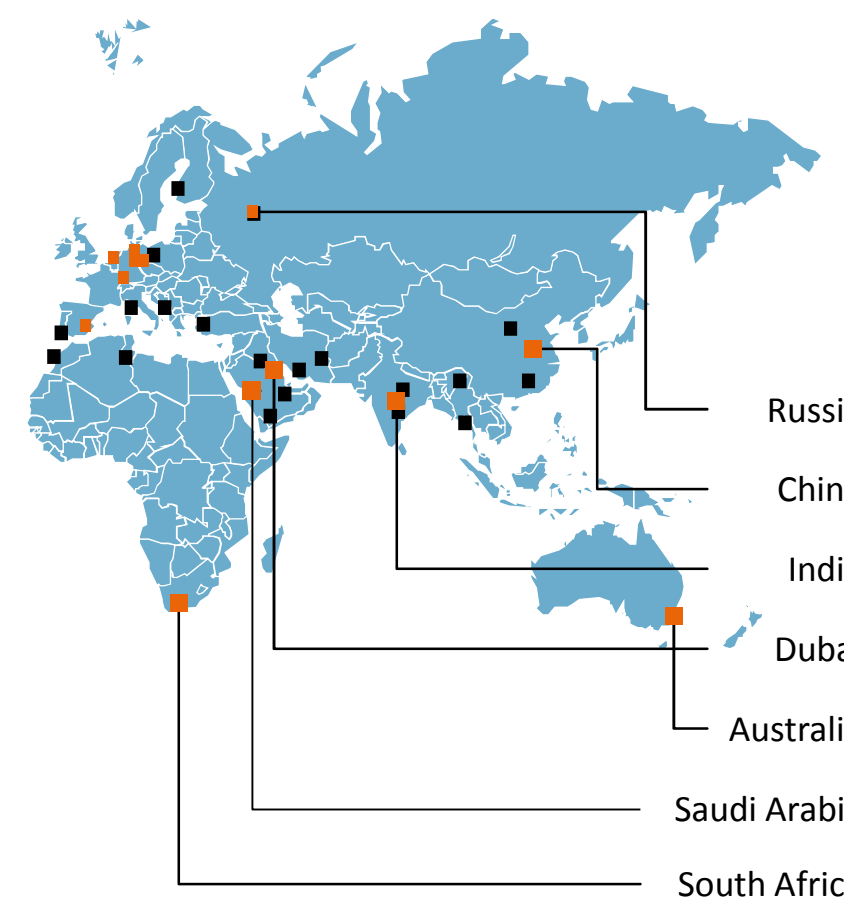

## Solidez financiera

| > Pedidos       | 959.3  |
|-----------------|--------|
| > Ventas        | 790.4  |
| > Beneficio     | 30.6   |
| Cartera pedidos | 1005.9 |

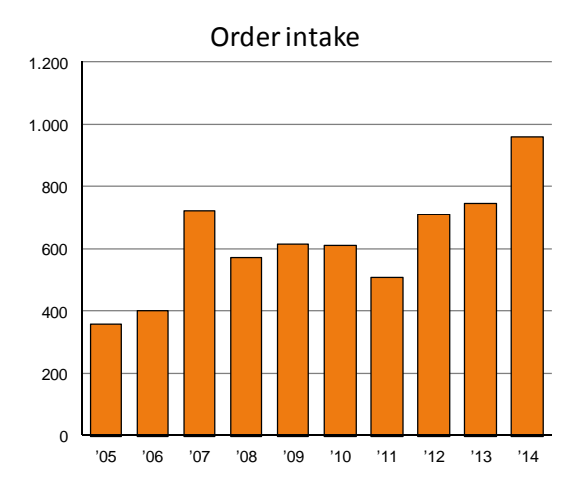

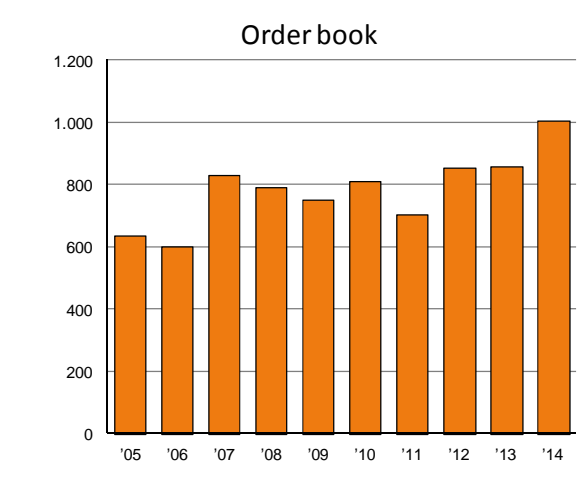

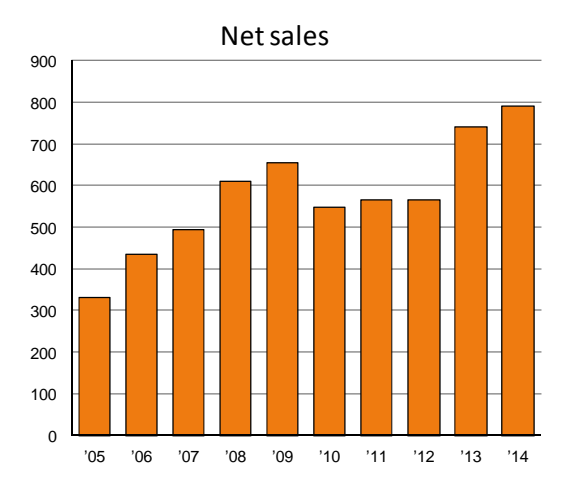

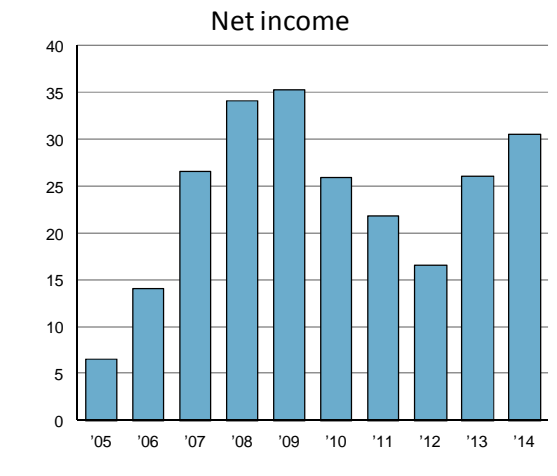

#### Año fiscal 2014 en millones de euros

## Agenda

- > Vanderlande
- > Envases primarios
- > Envases secundarios
- > Conclusiones

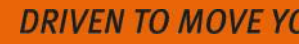

## vase primario estandarizado

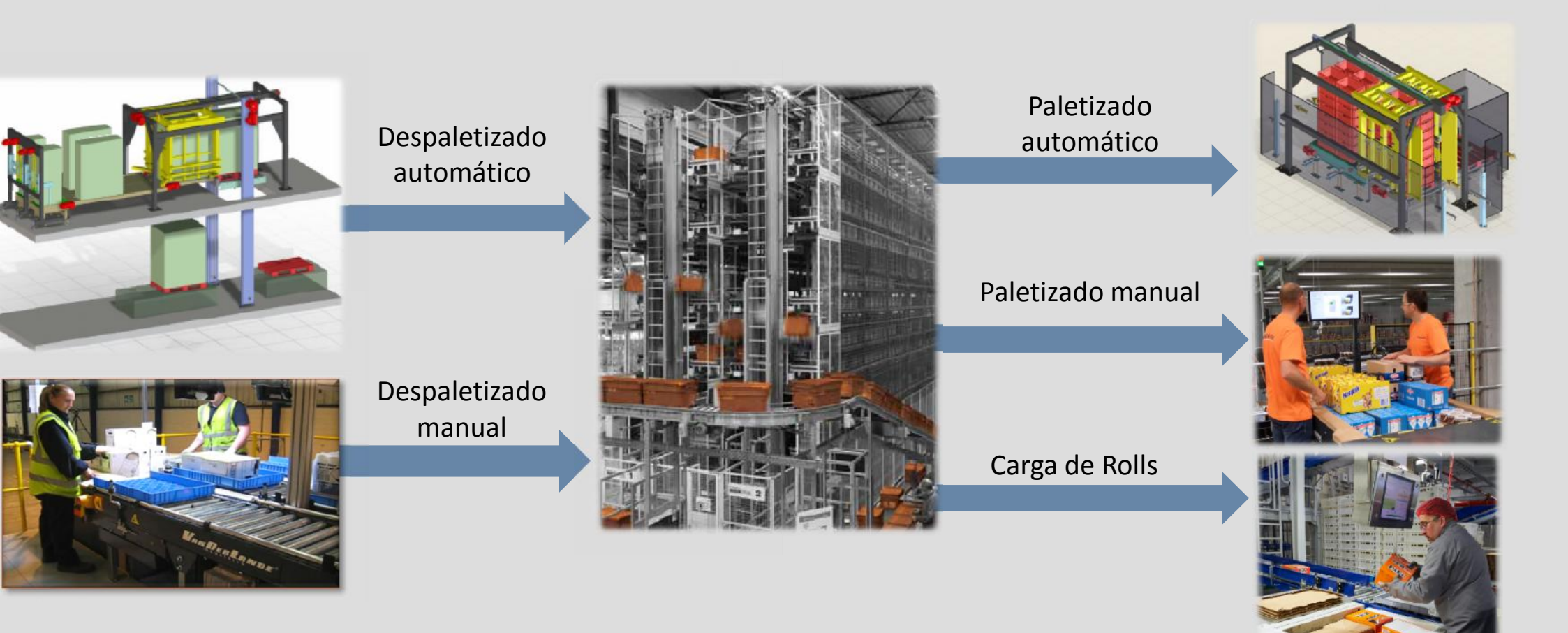

## vase primario semiestandarizado

#### VANDERLAND

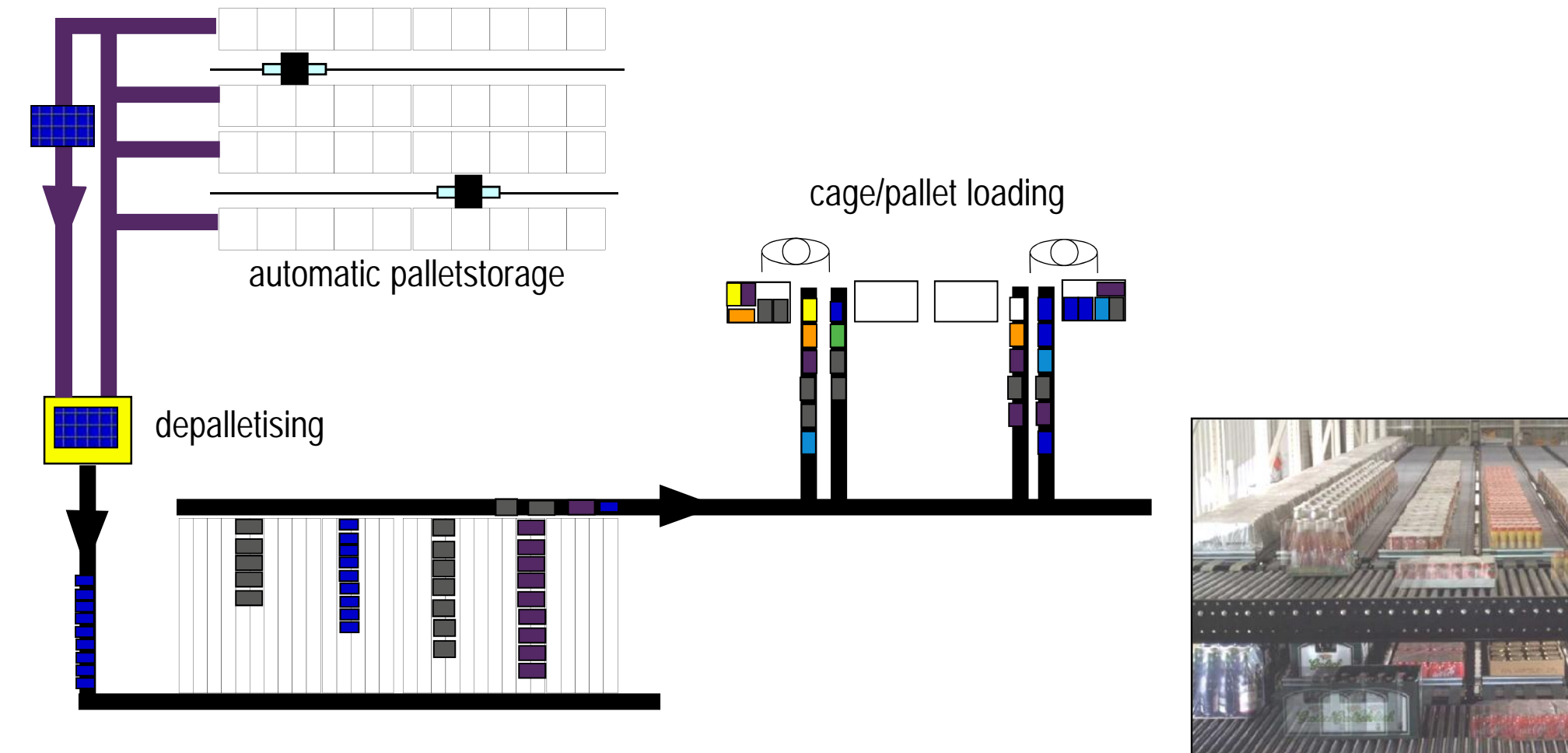

APS carton flowracks

DRIVEN TO MOVE YO

## Envase primario no estandarizado

#### Solución robusta y eficiente

- > Entrada manual de paletas
- > Estaciones ergonómicas de paletización
- > Clasificación inicial por rampa
- > Clasificación secundaria por etiqueta, PTL o voz

>Producto seco >Producto fresco >Otros retail

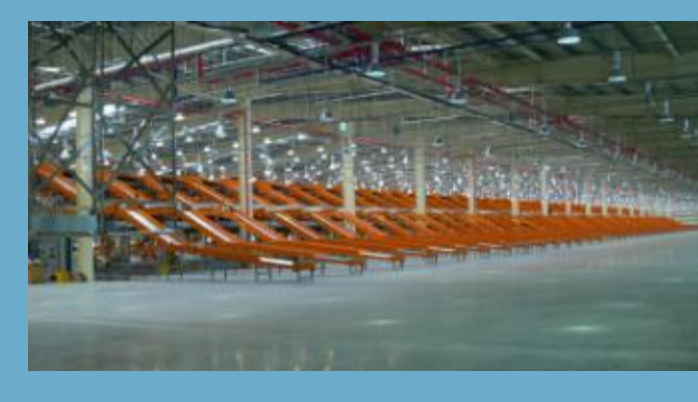

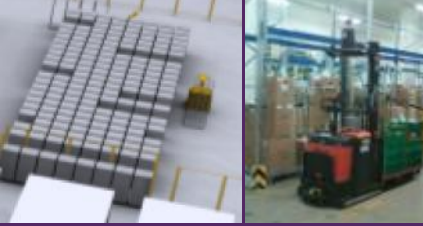

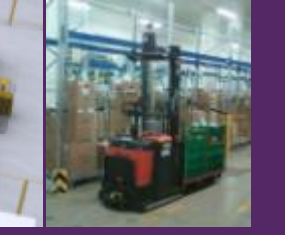

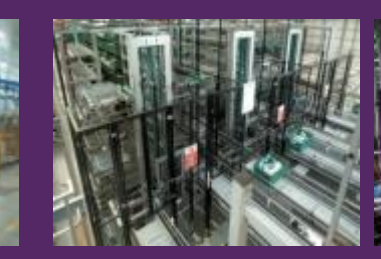

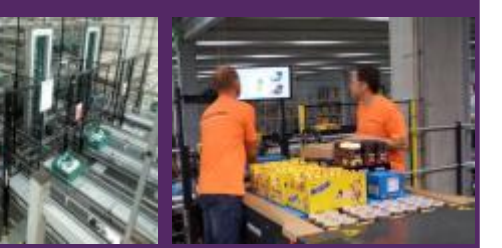

>100 instalaciones Food y Retail > Customización según proyecto

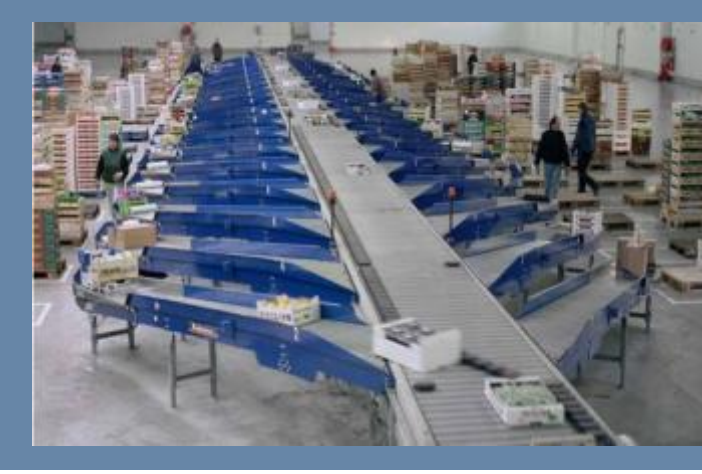

## Envase primario no estandarizado automático

- Más allá de mecanizar las operaciones, crear valor
- Reducción del coste hasta el punto de venta
- > TCO
- > Reducir el coste de transporte
- > Más store-friendly
- > Reducir tiempos de servicio
- > Precisión
- > Capacidad/m<sup>2</sup>

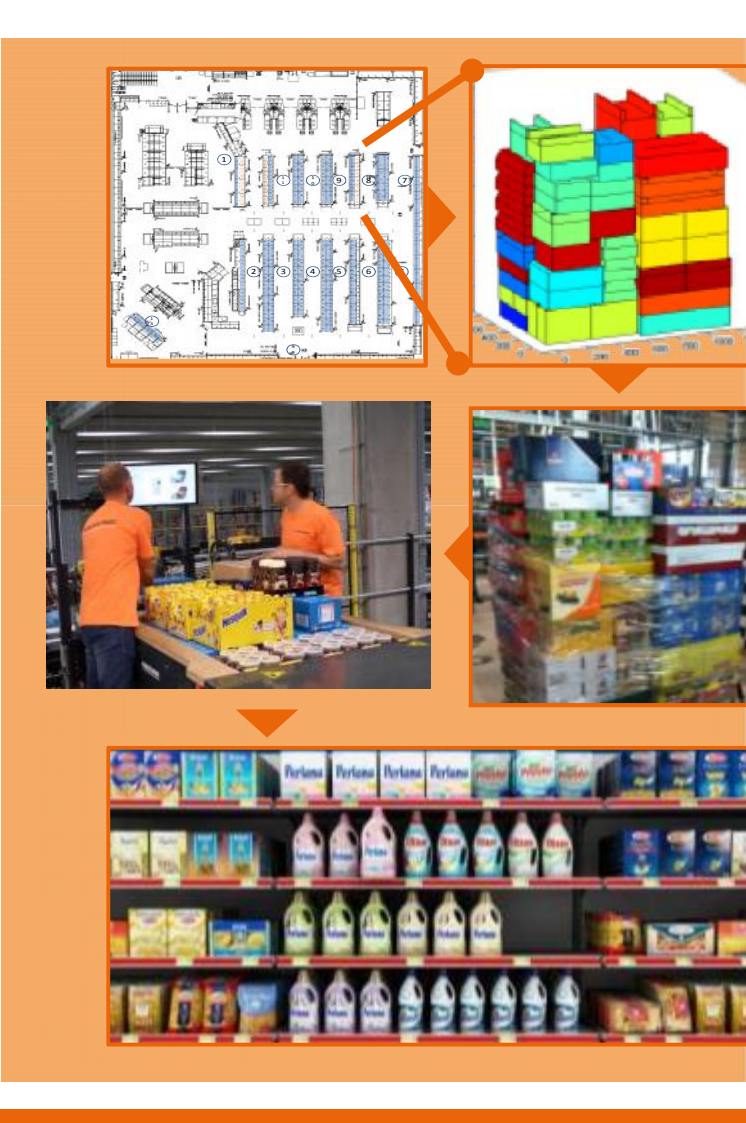

## Agenda

- > Vanderlande
- > Envases primarios
- > Envases secundarios
- > Conclusiones

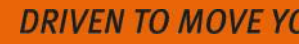

#### VANDERLANL

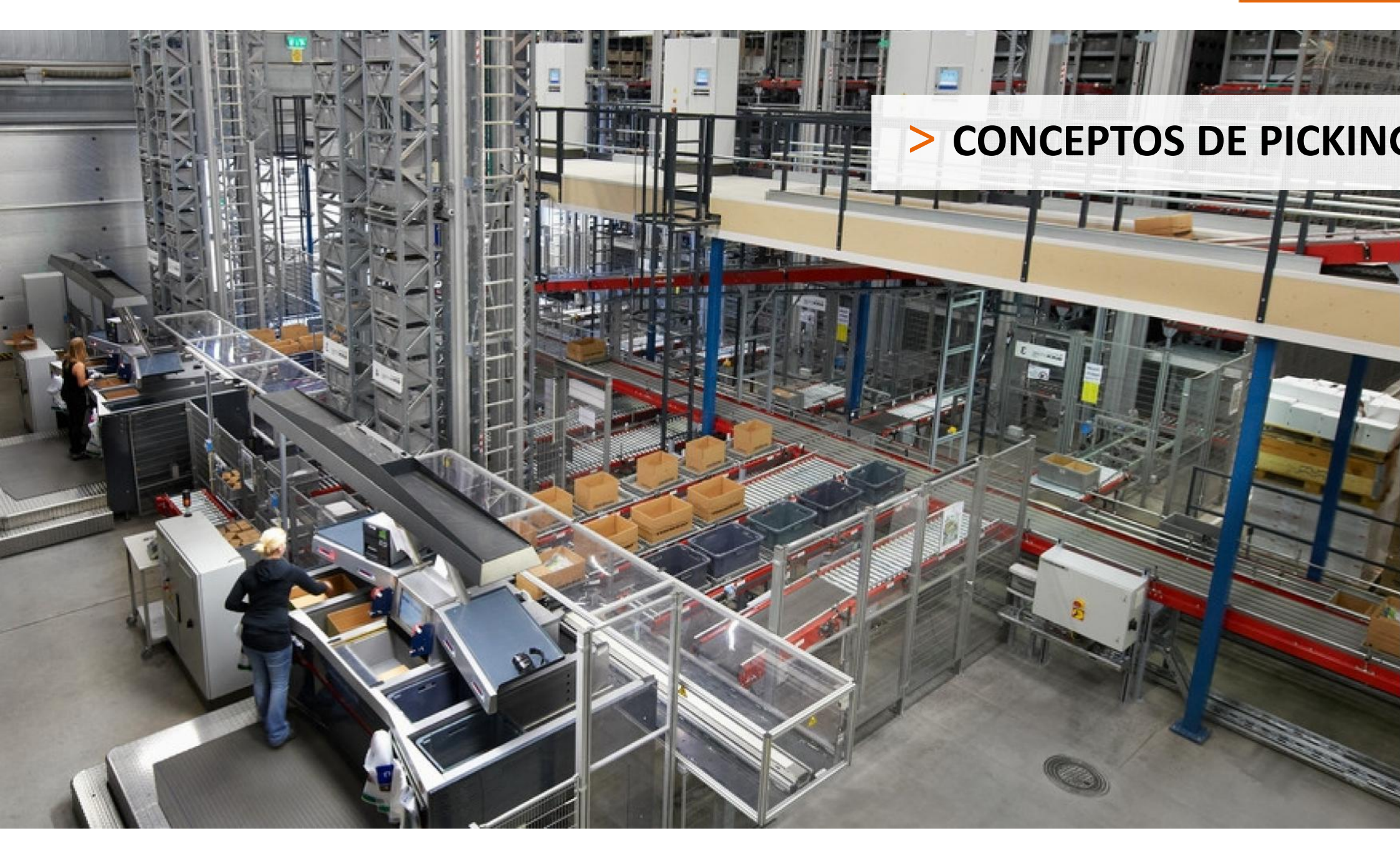

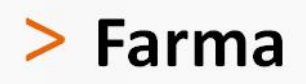

## Fiabilidad operativa

- > Fabricantes
- > Distribuidores
- > Operadores logísticos
- > Concepto de picking es clave:
  - -Zone Picking
  - Order Distribution System
- > Distintos y crecientes grados de automatización

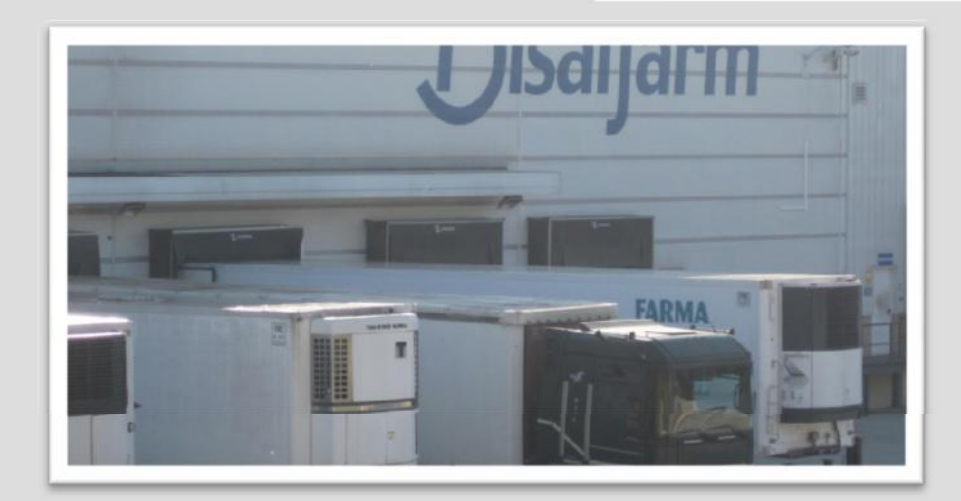

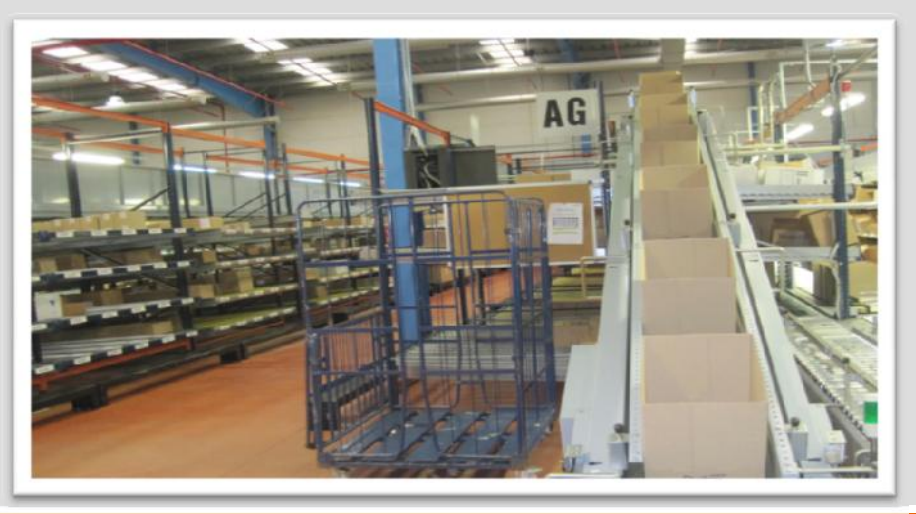

## ZONE PICKING (Pedido a hombre)

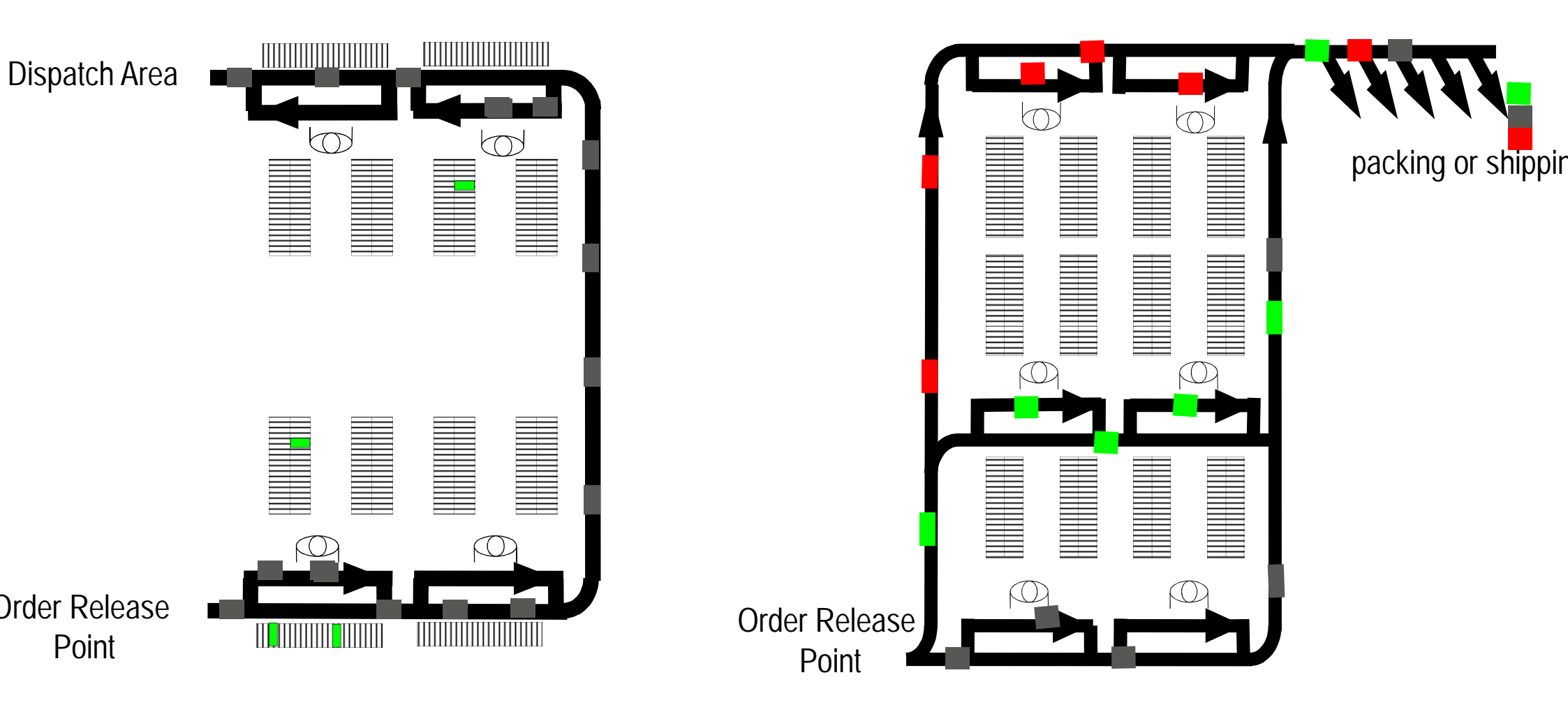

## ODS

Order Distribution System.

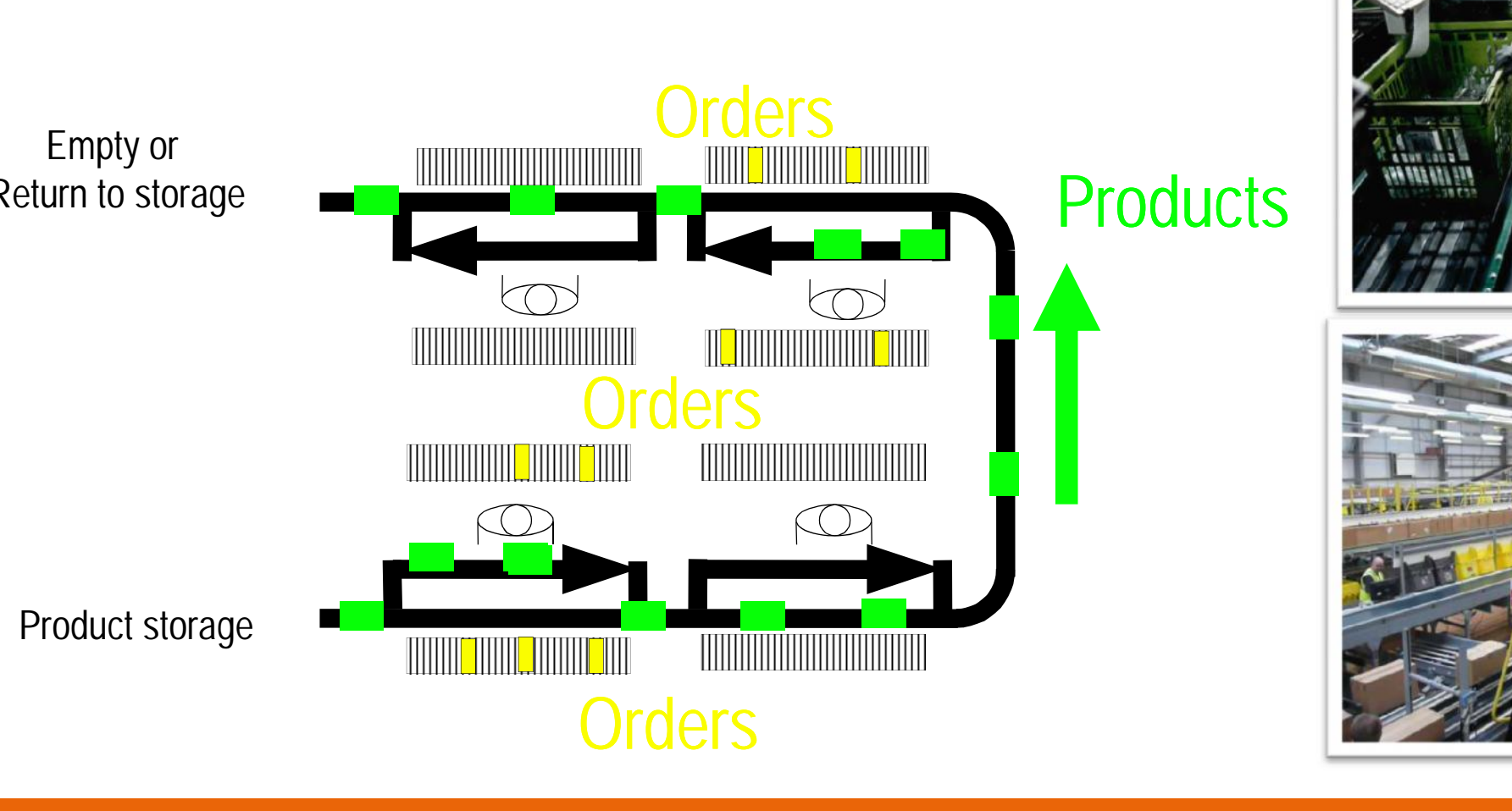

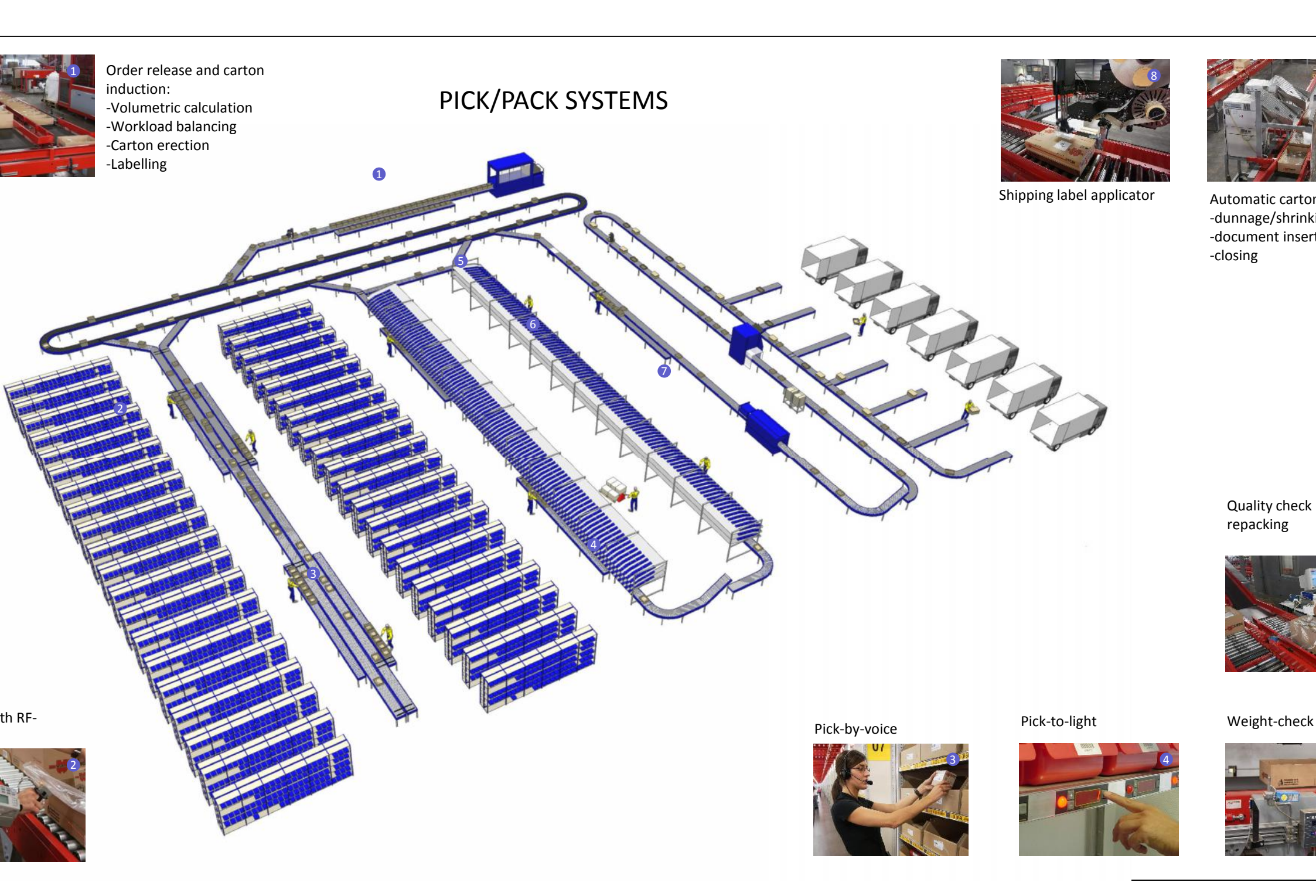

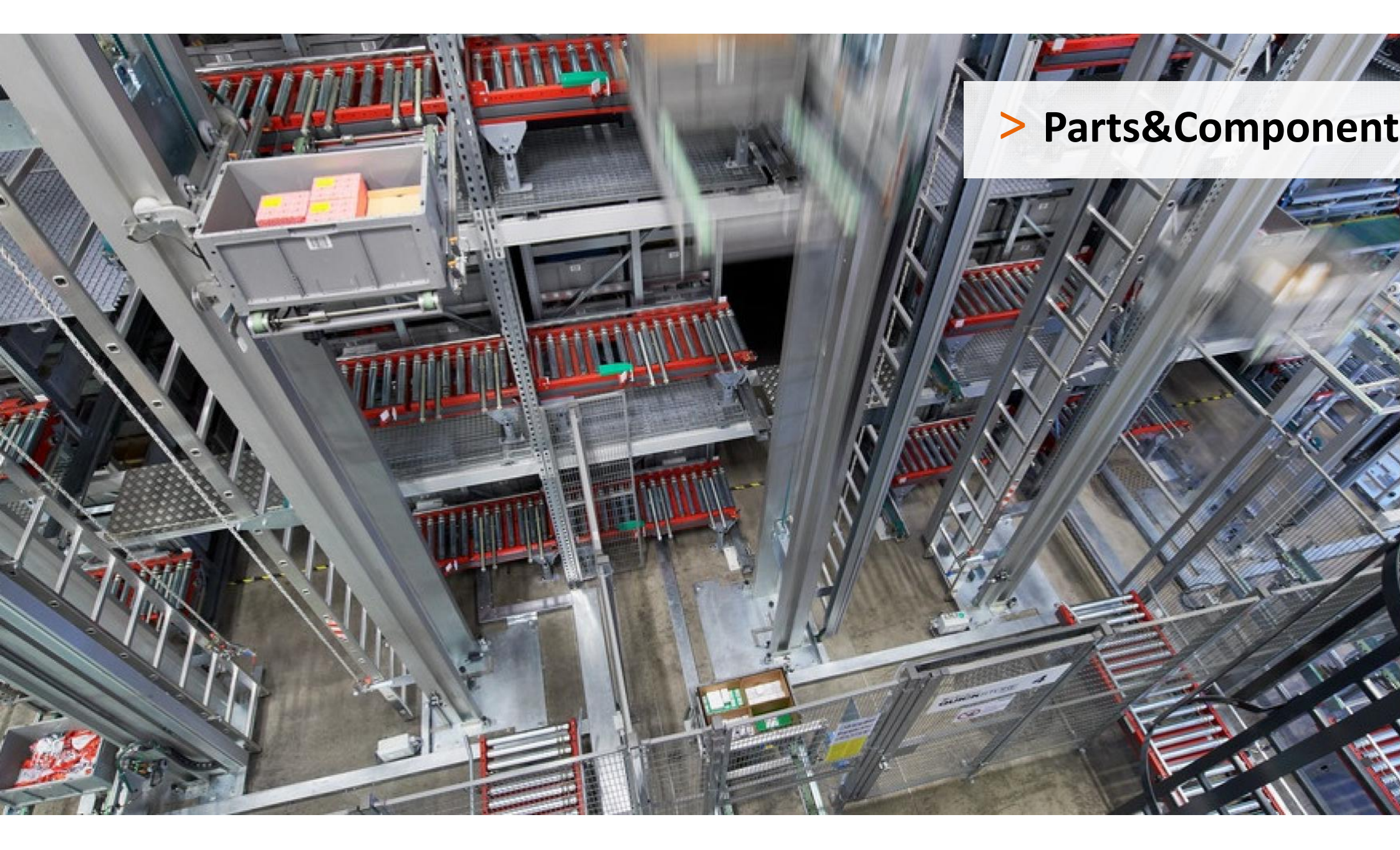

## Compact picking

staciones de alta productividad

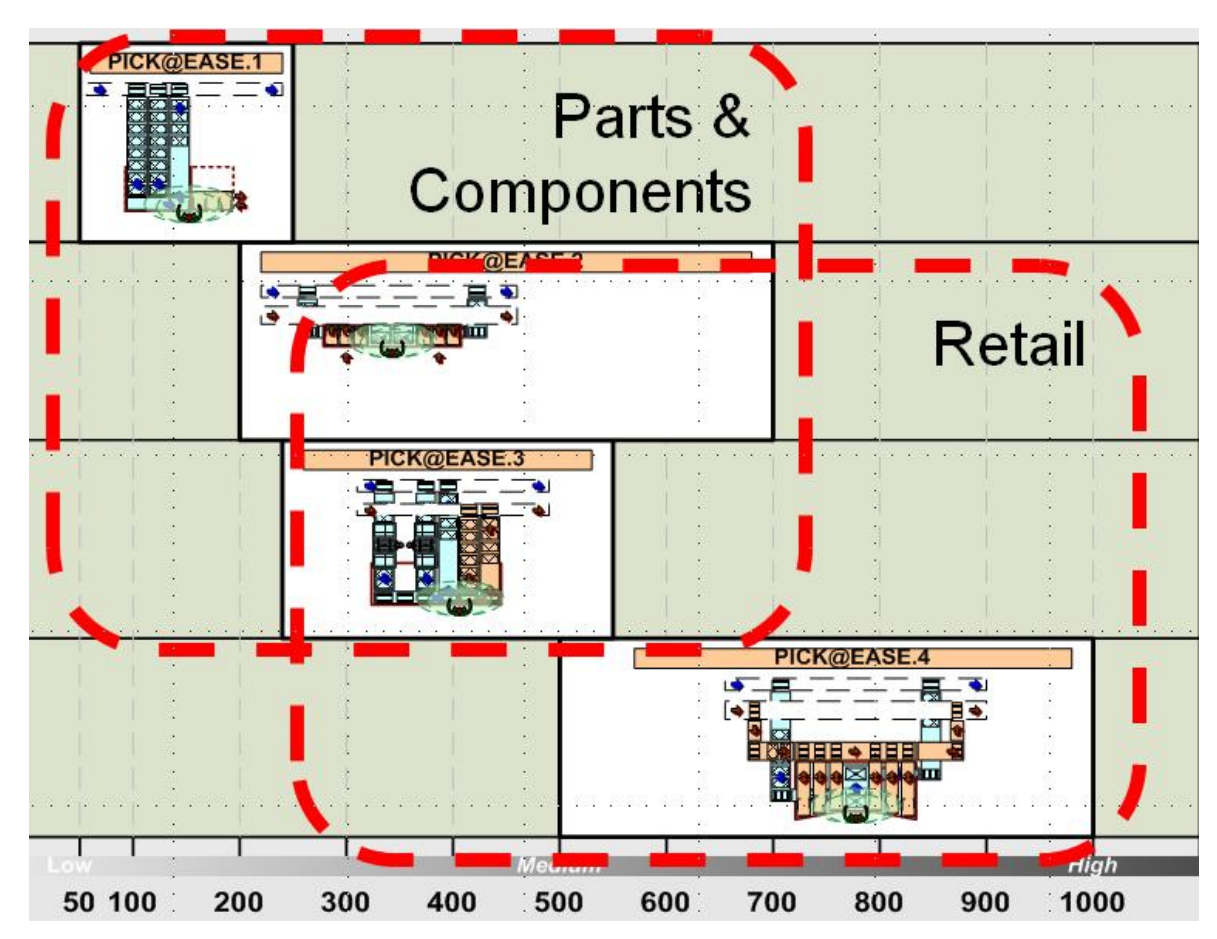

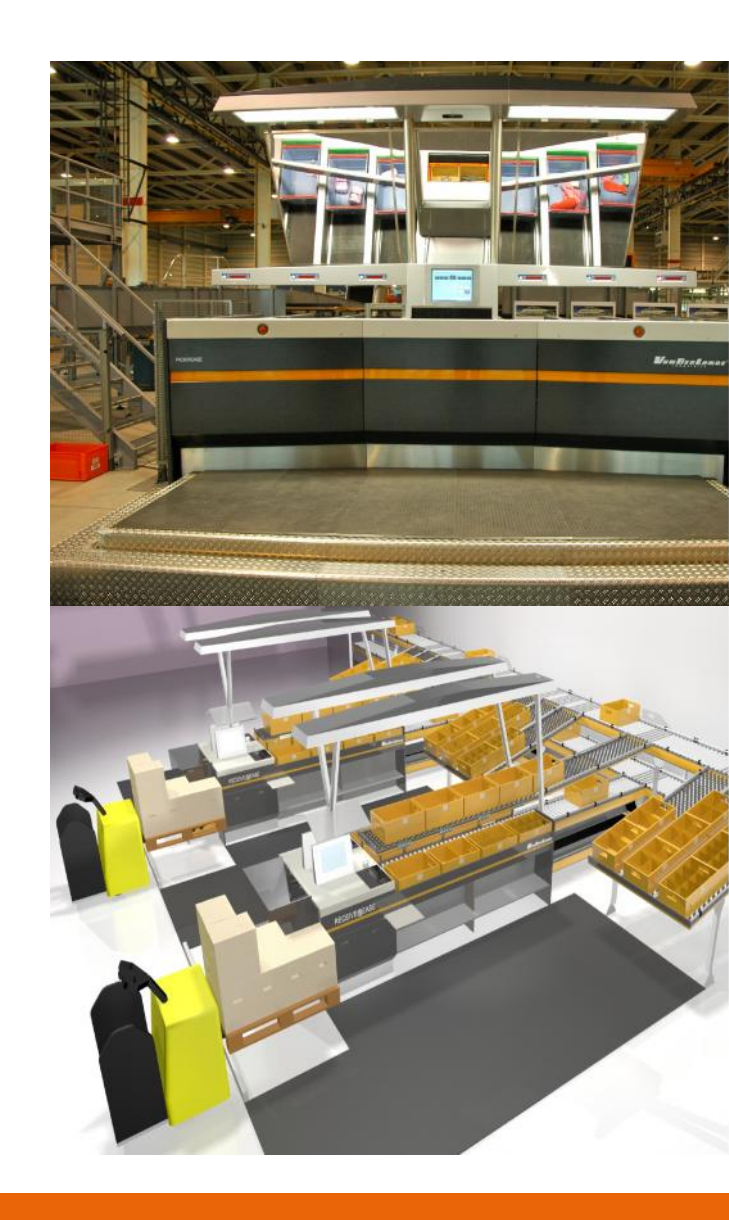

DRIVEN TO MOVE YO

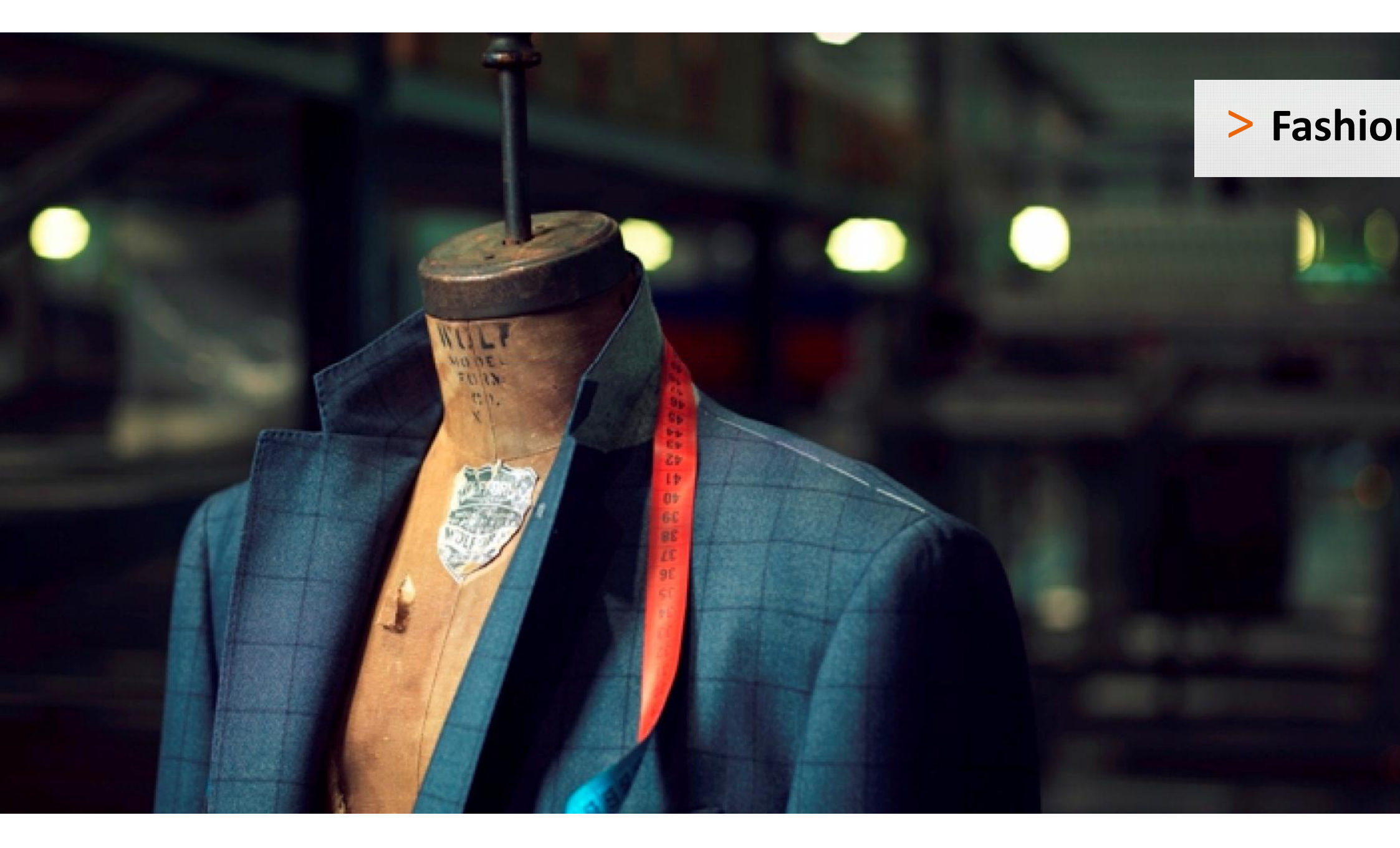

## > FAST project – Fashion Aligned Standardized Technology

VANDERLAND

## Batch picking

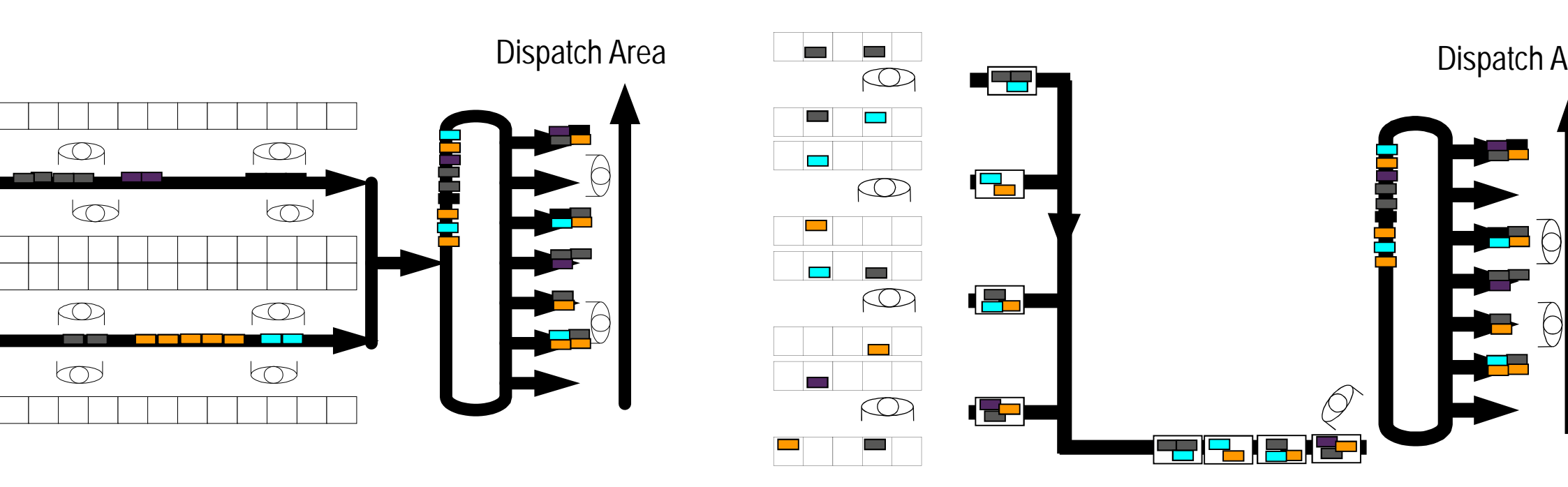

## Batch picking con minibatch

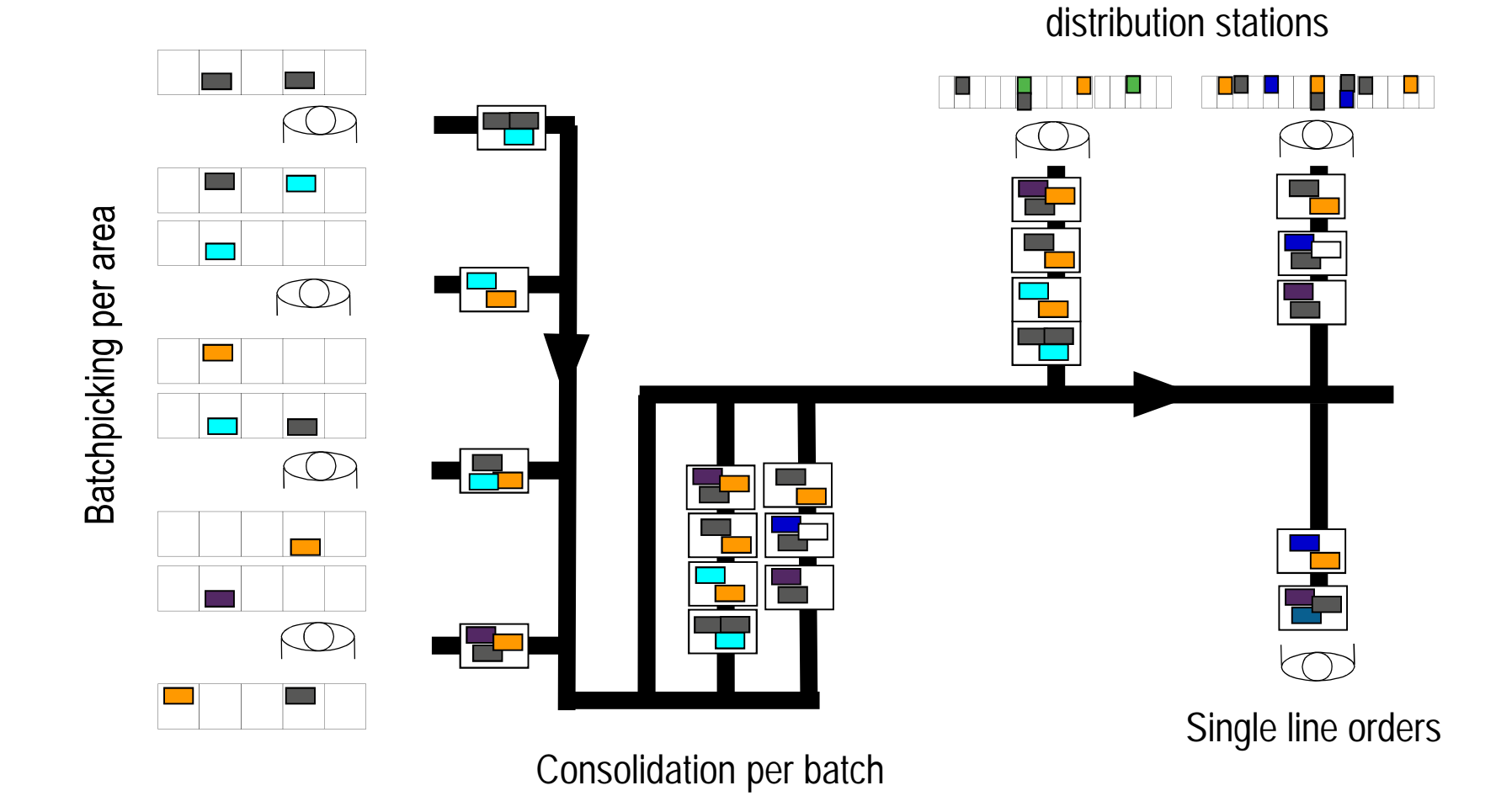

DRIVEN TO MOVE YO

### VANDERLANI

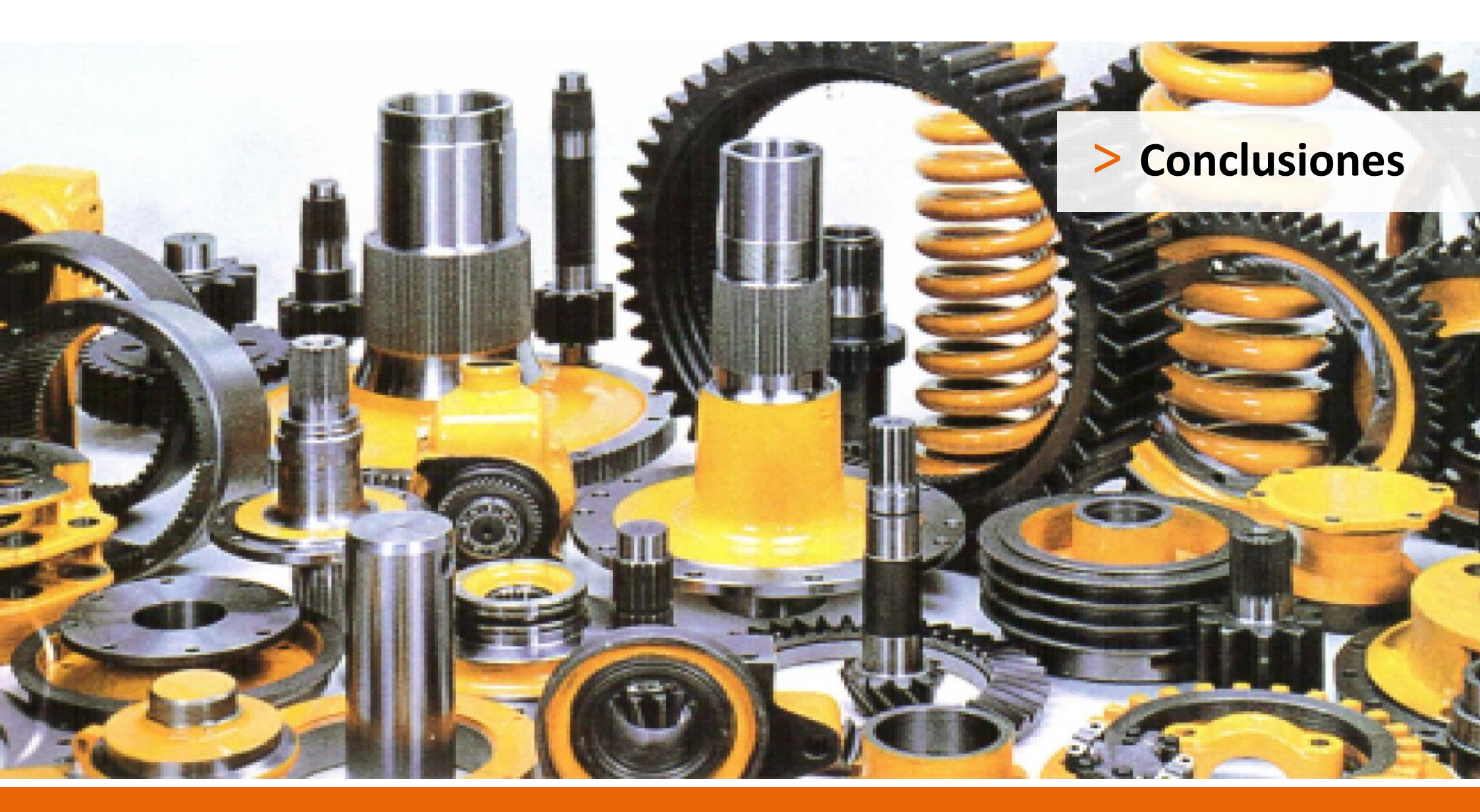

## Conclusiones

> El embalaje condiciona la solución de automatización, y el coste logístico derivado

> La estandarización de las soluciones por mercados reduce riesgos de proyecto y financieros

Picking de unidades: de la automatización a la robotización (Vanderlande Robotics)

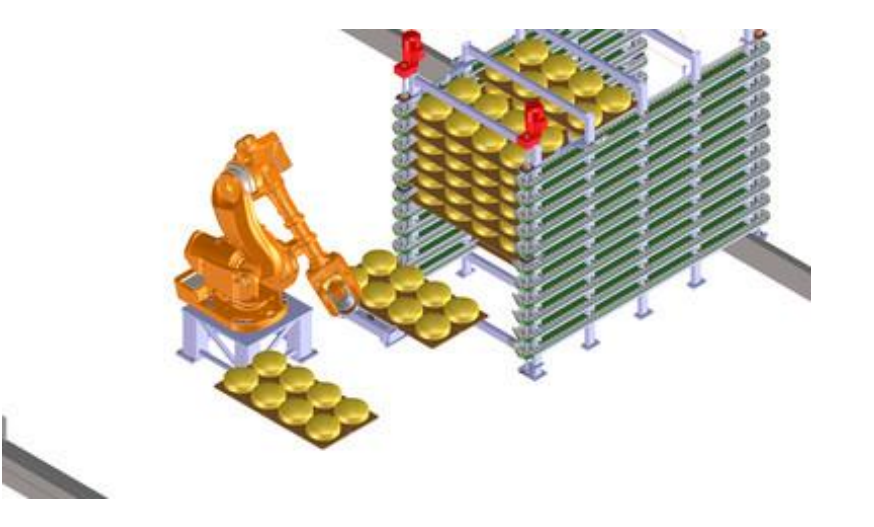

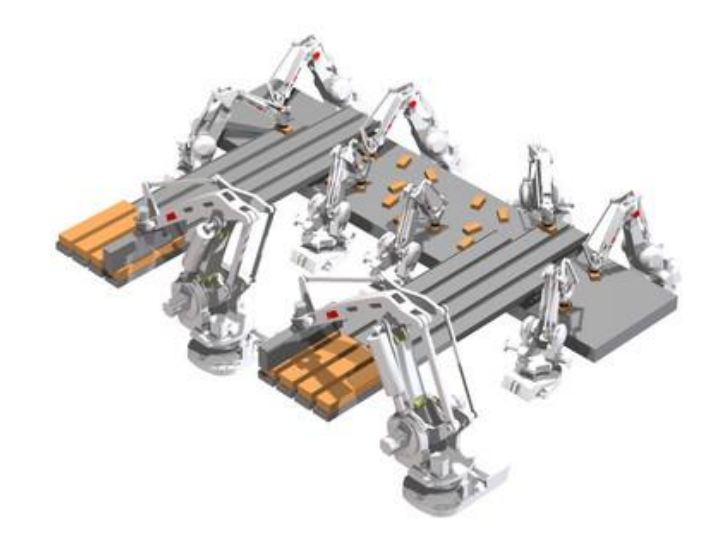

# VANDERLANDE